# Butlletí Setmanal codi QR AL PEU DE TIQUET

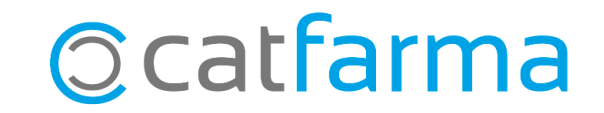

El tiquet de venda és una bona oportunitat per donar a conèixer la nostra pàgina web als clients. Una forma de fer-ho és incloure un codi QR al peu del tiquet de venda que accedeixi directament a la pàgina web.

En aquest butlletí explicarem com afegir aquest codi QR al tiquet.

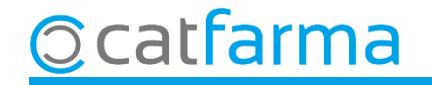

#### Accedim al menú Configuració → Empresa → Mestre empreses:

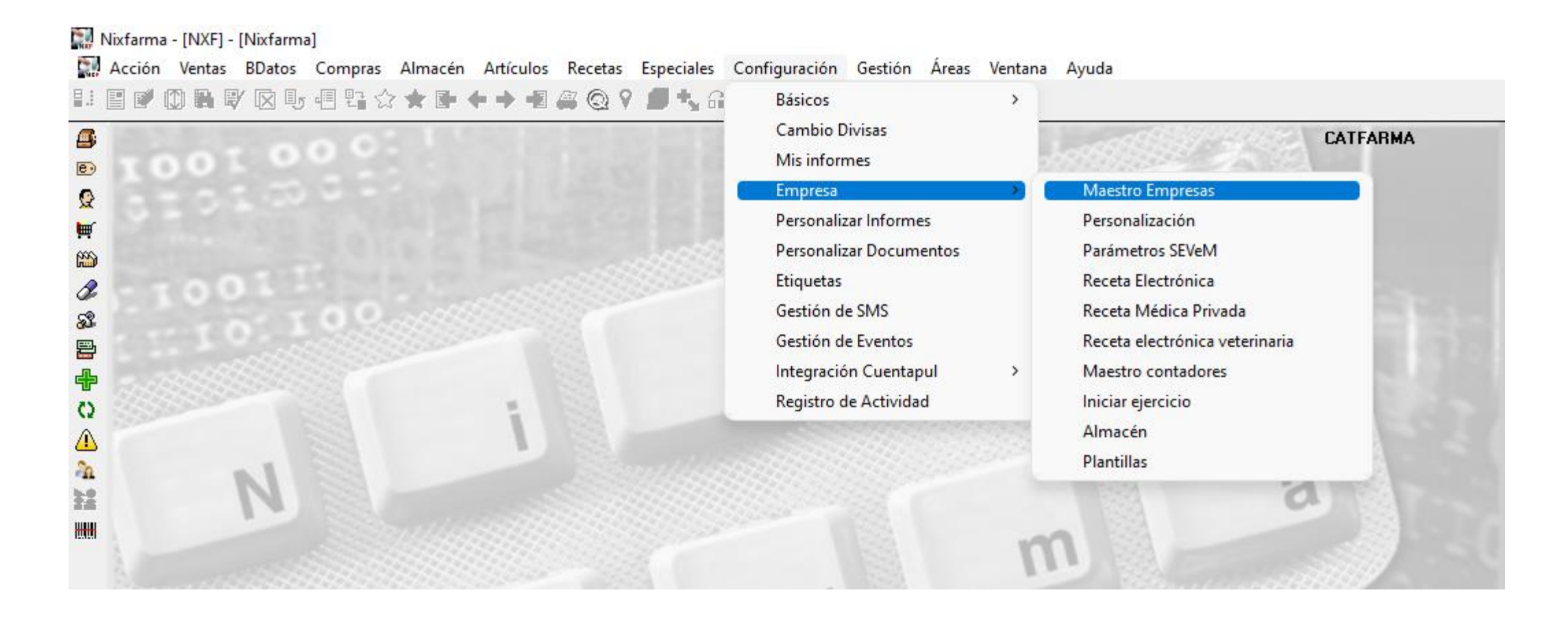

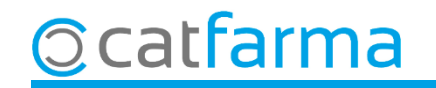

Un cop a la pantalla de Mestre d'empreses, tenim el camp de Codi QR, on el podem configurar:

|                              | Maestro de empresas                                                                                                    | CATFARMA<br>Modificando 25/02/2022                                                                                                    |
|------------------------------|----------------------------------------------------------------------------------------------------|----------------------------------------------------------------------------------------------------|
|                              | Código* EMP1 Nombre abreviado* CATFARMA                                                                                                    | Farmacia 🔽                                                                                                    |
| Introduïm una                | General Domic. bancaria Cuentas correo Razón social CATFARMA GESTIÓ S.L. Titular Dirección CARRER DE PALLARS 3-5 Población 08402 GRANOLLERS Provincia 8 🗈 BARCELONA País Nif Teléfono 1º 935381811 Teléfono 2º descripció i el contingut | Logotipo Pie ticket venta Pie ticket encargo<br>Tots els preus inclouen l'IVA<br>Imagen<br>Eliminar<br>Ticket regalo<br>Literal ticket TIQUET REGAL<br>Pie ticket                                                                                                    |
| del codi QR, e<br>pàgina web | en aquest cas posem la                                                                                                    | Descripción Consulteu la nostra pàgina web     Contenido https://www.catfarma.cat                                                                                                    |
|                              | Tio de como                                                                                                    | Información sobre el tratamiento de los datos personales que nos facilita:<br>El Responsable del tratamiento es esta Farmacia cuyos datos encontrará en este mismo<br>Ticket.Los datos serán utilizados para la gestión de esta dispensación, para el encargo que nos<br>ha solicitado y para mantenerle informado sobre las actividades de esta farmacia. Estos datos se                                      |
|                              | O     Eísica     Iurídica       Nombre                                                                                                    | Pie RGPD en facturas/albaranes de venta<br>Información sobre el tratamiento de los datos personales que nos facilita:<br>El Responsable del tratamiento es esta Farmacia cuyos datos encontrará en este documento.<br>Los datos serán utilizados para la emisión de este documento. Estos datos se nos comunican<br>directamente por Vd. con su consentimiento explícito y no se van a ceder a terceros. Puede |
|                              |                                                                                                    | Per finalitz<br>a <b>Accepta</b>                                                                                                    |
| catfarma                     |                                                                                                    |                                                                                                    |

fem clic

Un cop definit el codi QR, el següent pas és configurar el tiquet: Accedim al menú **Configuració → Personalitzar** Documents:

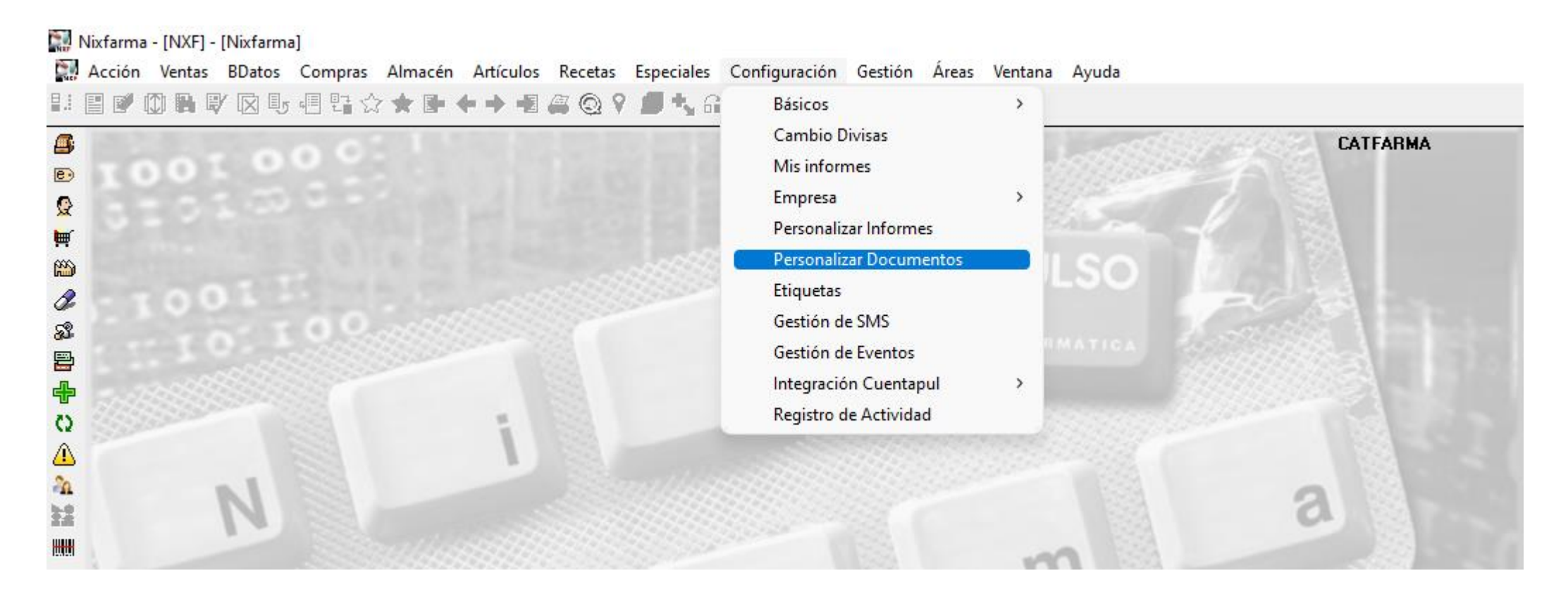

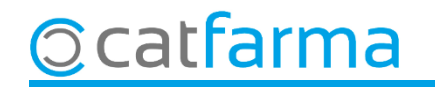

Un cop a la pantalla de **Personalitzar documents**, el primer és seleccionar el Document de **Tiquet de venda** i a continuació fem **F3** de modificar:

| Personalizar documentos       |                                       |                       |                        | CATFARMA<br>25/02/2022 |                        |
|-------------------------------|---------------------------------------|-----------------------|------------------------|------------------------|------------------------|
| Documentos                    | Parámetros                            |                       |                        |                        |                        |
| Albarán intercambio           | Descripcion                           |                       | Valor                  | B                      |                        |
| Albarán traspaso              | Presentar oferta aplicada             | No                    |                        | ▲                      |                        |
| Albarán venta                 | Mostrar localizador venta             | Si                    |                        |                        |                        |
| Factura cliente               | Mostrar descripción de la oferta      | No                    |                        |                        |                        |
| Presupuesto cliente           | Mostrar Importe neto a PVP            | Si                    |                        |                        |                        |
| Relación de productos pagados | Detalle descuentos                    | No                    |                        |                        |                        |
| Ticket de encargo             | Mostrar código TicketBai              | No                    |                        |                        |                        |
| ncket de venta                | Suma descuentos en el pie del ticket  | No                    |                        |                        |                        |
| Ticket factura                | Texto suma descuentos                 | #4HORRO:              |                        |                        |                        |
| Ticket Regalo                 | Visualizar descripción QR             | No                    | Fem do                 | oble clic a cadas      | scuna de les caselles  |
|                               | Visualizar código QR                  | No                    | si volen               | n mostrar el Coo       | di OR i la Descripció. |
|                               |                                       |                       |                        |                        | C I                    |
|                               |                                       |                       |                        |                        |                        |
|                               | Diseño                                |                       |                        |                        |                        |
|                               | Descripcion                           | Fuente                | 🚯 Color fuente         | 🔛 Valor parámetro      | $\times$               |
|                               | Datos empresa, Nombre                 | Arial,9               | [0:0:0]                |                        |                        |
|                               | Datos empresa, Resto de datos         | Arial,8               | [0:0:0]                |                        |                        |
|                               | Cabecera Venta                        | Arial,8               | [0:0:0]                | No                     | <b>T</b>               |
|                               | Detalle, Cabecera y total             | Arial,8               | [0:0:0]                | No                     |                        |
|                               | Detalle, Líneas                       | Arial,7,negrita       | [0:0:0]                | Si                     |                        |
|                               | Detalle, Receta electrónica           | Arial,8               | [0:0:0]                |                        |                        |
|                               | Detalle, Consejos                     | Arial,8               | [0:0:0]                | A                      | <u>ceptar</u>          |
|                               | Pie, Total Venta                      | Arial,9,negrita       | [0:0:0]                |                        |                        |
|                               | En una impresora de texto, algunos ca | ambios en el diseño p | ouede que no funcioner | 1                      |                        |
|                               |                                       |                       |                        |                        |                        |

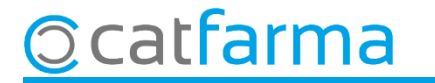

Aquí finalment podem veure un exemple de com quedaria el tiquet de venda amb o sense la descripció:

| CATFARMA GESTIÓ S.L.<br>CARRER DE PALLARS 3-5<br>8402 GRANOLLERS<br>Tel. 935381811                                                     | NIF.                                                          | CATFARMA GESTIÓ S.L.<br>CARRER DE PALLARS 3-5<br>8402 GRANOLLERS<br>Tel. 935381811                                     |
|----------------------------------------------------------------------------------------------------|---------------------------------------------------------------|----------------------------------------------------------------------------------------------------|
| 18/02/2022 08:37<br>Factura simp:8                                                                                                    | NXF                                                           | 18/02/2022 08:37<br>Factura simp:8                                                                                     |
| 1 100018 133840                                                                                                    |                                                               | 1 100018 13                                                                                                    |
| Artículo PVP Ud A%<br>CHAMPU NEUTRO ( 12,70 1<br>FRENADOL COMPL 10,45 1<br>Total (23,15 pvp)<br>Importe neto<br>TOTAL VENTA:<br>Pagado | Importe<br>12,70<br>10,45<br>23,15<br>23,15<br>23,15<br>23,15 | Artículo PVP<br>CHAMPU NEUTRO ( 12,70<br>FRENADOL COMPL 10,45<br>Total (23,1<br>Importe neto<br>TOTAL VENTA:<br>Pagado |
| Entregado:<br>Cambio:<br>Tipo Base imp                                                                                                 | 23,15<br>0,00<br>Cuota                                        | Entregado:<br>Cambio:<br>Tipo Base imp                                                                                 |
| 4,00% 10,05<br>21,00% 10,50                                                                                                    | 0,40<br>2,20                                                  | 4,00% 10,05<br>21,00% 10,50                                                                                            |
| Consulteu la nostra pàgina wet                                                                                                    | )                                                             |                                                                                                    |

Tots els preus inclouen l'IVA

| 18/02/2022 08:37<br>Factura simp:8 | NXF        |         |         |  |  |  |  |  |  |
|------------------------------------|------------|---------|---------|--|--|--|--|--|--|
|                                    |            |         |         |  |  |  |  |  |  |
| Artículo                           | PVP        | Ud A%   | Importe |  |  |  |  |  |  |
| CHAMPU NEUTRO (                    | 12,70      | 1       | 12,70   |  |  |  |  |  |  |
| FRENADOL COMPL                     | 10,45      | 1       | 10,45   |  |  |  |  |  |  |
| т                                  | fotal (23, | 15 pvp) | 23,15   |  |  |  |  |  |  |
| Imp                                | 23,15      |         |         |  |  |  |  |  |  |
| TOTAL                              | 23,15      |         |         |  |  |  |  |  |  |
| P                                  | agado      | 2       | 23,15   |  |  |  |  |  |  |
| E                                  | ntregado   | 0       | 23,15   |  |  |  |  |  |  |
| C                                  | ambio      | -       | 0,00    |  |  |  |  |  |  |
| Tipo                               | Base imp   | 0       | Cuota   |  |  |  |  |  |  |
| 4,00%                              | 10,0       | 5       | 0,40    |  |  |  |  |  |  |
| 21,00%                             | 10,50      | )       | 2,20    |  |  |  |  |  |  |
|                                    | at :       |         |         |  |  |  |  |  |  |
| 900<br>200                         | ini<br>Sui |         |         |  |  |  |  |  |  |

NIF.

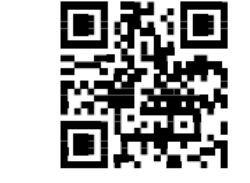

Tots els preus inclouen l'IVA

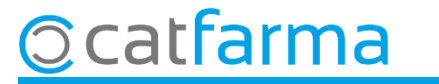

## Bon Treball Sempre al teu servei

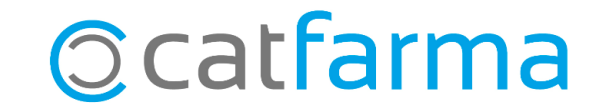